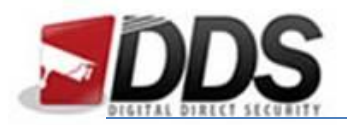

February 18, 2015

## Motion Detection Setup – Avenger NVR

Start by going into SETTINGS > CHANNEL > SCHEDULE RECORD.

In here you will need to;

- 1 Tick "Enable Recording"
- 2 Tick "All Day Recording"
- 3 Select "Motion"
- 4 Click "Copy To.." and select all channels.

|                                                                                                    | Se                                                   | etting                                                                |    |  |
|----------------------------------------------------------------------------------------------------|------------------------------------------------------|-----------------------------------------------------------------------|----|--|
| Device<br>Channel <mark>1 –</mark><br>Display Setting                                                                                 | Channel                                              | Channel1<br>2 - All Day Recording Motion -                            | 3  |  |
| Video Parameters<br>Schedule Record<br>Motion<br>Video Lost<br>Tampering Alarm<br>Video Mask<br>Network<br>Alarm<br>Account<br>System | 0 2 4 6<br>Mon.<br>Tue.                              | 8 10 12 14 16 18 20 22                                                | 24 |  |
|                                                                                                    | Thu.<br>Fri.<br>Sat.<br>Sun.                         | <u>}</u>                                                              |    |  |
|                                                                                                    | <ul> <li>Schedule</li> <li>Motion   Alarm</li> </ul> | <ul> <li>Motion</li> <li>Alarm</li> <li>Motion &amp; Alarm</li> </ul> |    |  |
|                                                                                                    | Record Time<br>Advanced                              | Setting<br>Setting<br>4 - Copy To                                     |    |  |

Once the above is complete click "Apply"

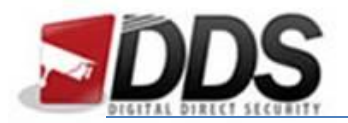

February 18, 2015

Next select "Motion" from the sub menu.

In here you will need to;

1 - Select which channel you wish to configure.

2 - Tick "Enable Motion Detection"

3 - Click "Setting" for "Area Setting", in here click and drag the red square so it covers the entire screen and press okay.

|                                             | 10 martines    |                | and hard the second |         | VY and |
|---------------------------------------------|----------------|----------------|---------------------|---------|--------|
|                                             |                | Settin         | g                   |         |        |
| Device<br>Channel<br>Display Setting        | Channel        | 1-0            | Channel1            |         |        |
| Video Parameters<br>Schedule Record         | 🛛 Enable Motic | on Detection   | - 2                 |         |        |
| Video Lost<br>Tampering Alarm<br>Video Mask | Area settings  | 3-             |                     | Setting |        |
| Network<br>Alarm                            | Sensitivity    |                | 0                   |         |        |
| System                                      |                | Ofi            | i Low-> High        |         |        |
|                                             | Arm Schedule   |                |                     | Setting |        |
|                                             | Linkage        | 4- 🤇           |                     | Setting |        |
|                                             |                |                |                     | Caj     | ру То  |
|                                             |                | and the second | ОК                  | Cancel  | Apply  |

4 - Click "Settings" for Linkage, in here you will need to tick the linkage box which corresponds to the channel you are configuring. (for example; if you are configuring channel1 tick CH1 in linkage.)

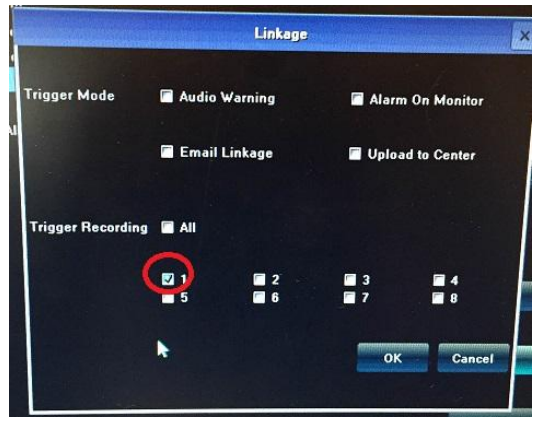

Once the above is complete press APPLY and motion detection is set!